### SMART TILDELING AF INDHOLD · FRA FORLØB TIL UGEPLAN ·

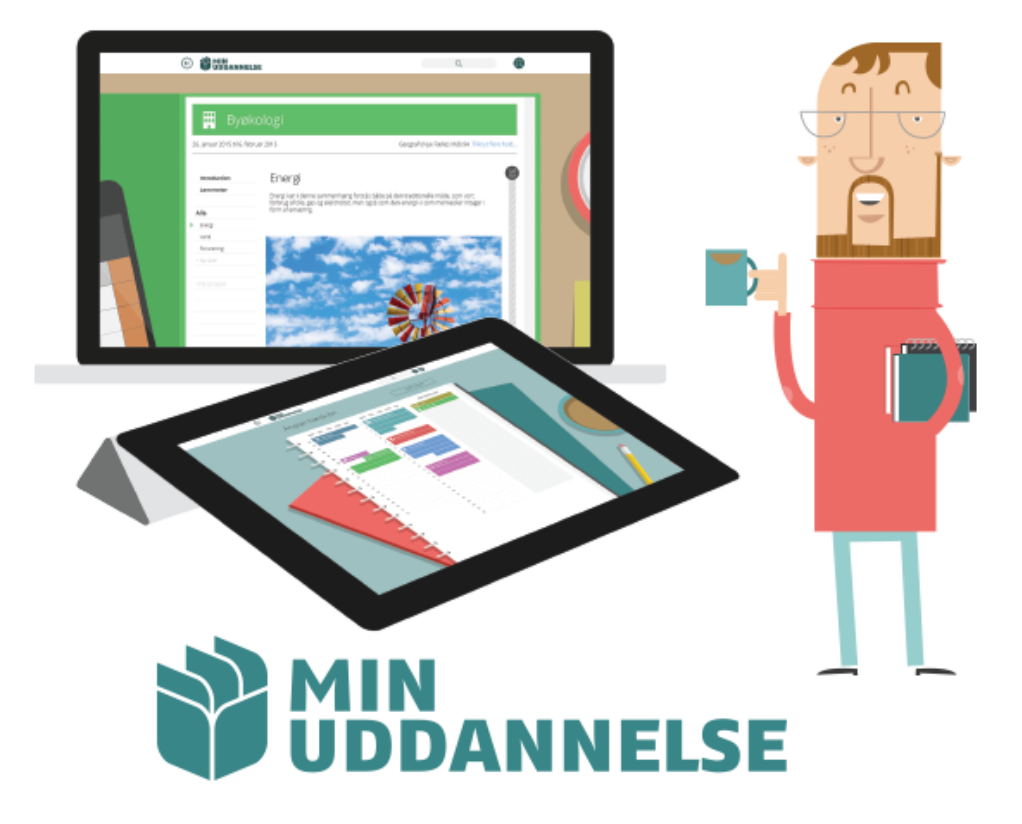

 $\cdot$  GØR DET SMART – DET SKABER OVERBLIK  $\cdot$ 

### 1: PLANLÆG SMART

Sørg for at materialet er samlet på så få sider som muligt når du planlægger.

Siderne er den mulighed du har for at tildele stof i *én samlet pakke/bog*, derfor er det allerede i planlægningen af dine forløb, at du med måden du samler dine ting på, giver dig selv en mulighed for at gøre tingene tildelelige på én og samme gang.

Hvis du allerede her har samlet mest muligt på færrest mulig sider, så har du er rigtigt godt fundament for udgivelse af stoffet på en smart måde.

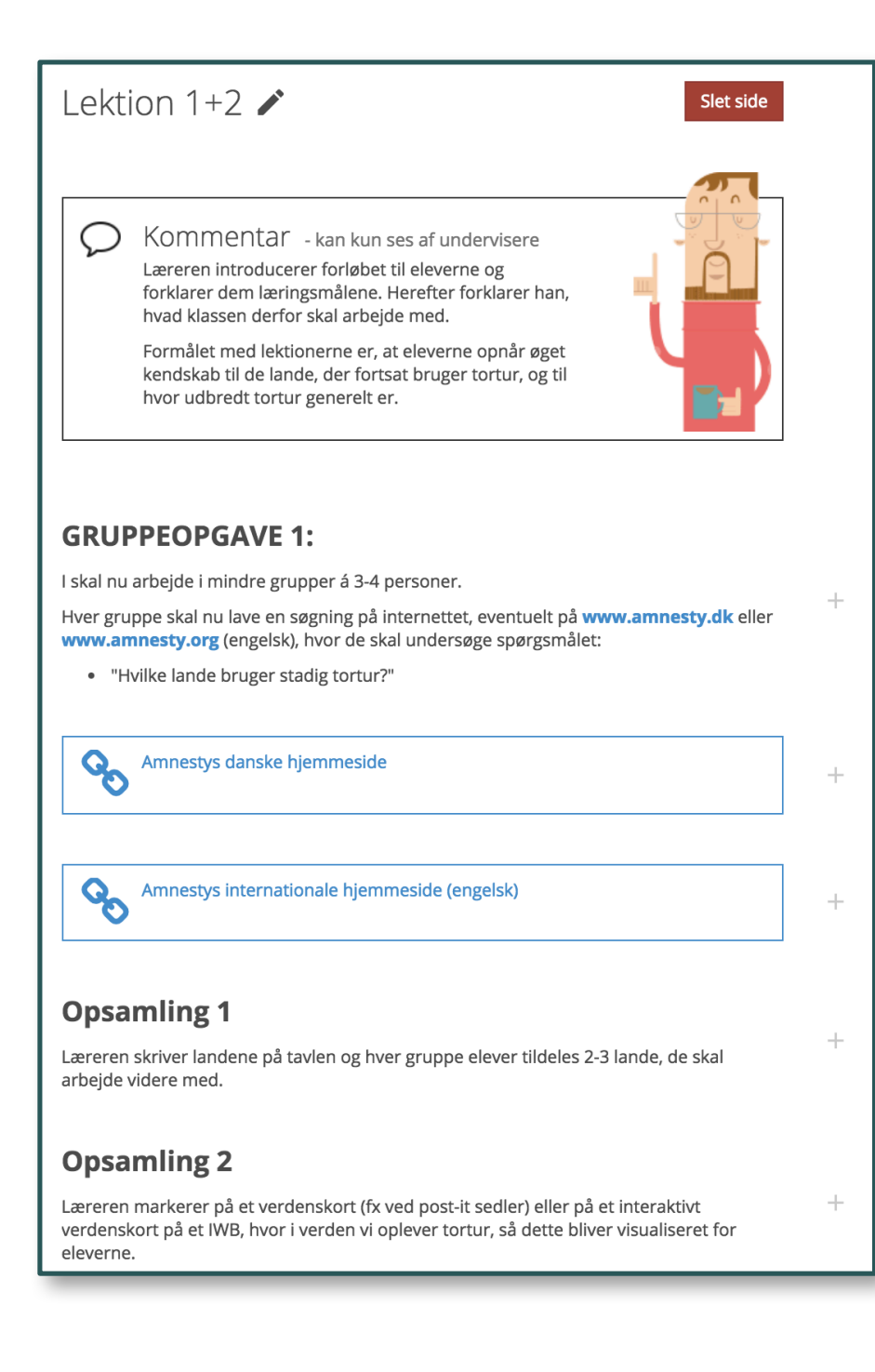

## 2: ET GULT MÆRKE = EN BOG/BJÆLKE

Hver gang du klikker på et [+ Opret opgave], skaber du i forløbet et gult "Post-it"®-mærke, der er et tegn på, hvor mange bøger du har udgivet til børnene.

Hver gang du trykker på et [+ Opret opgave], så udgiver du en "bog" hos eleverne. Derfor er *mange post-its*<sup>®</sup> det samme som *mange bøger/bjælker* hos børnene, på deres forside og i deres ugeplan.

### Så når det ser sådan ud i dit forløb ...

| GRUPPEOPGAVE 1:<br>I skal nu arbeide i mindre grupper å 3-4 personer.<br>Hver gruppe skal nu lave en spagning på internettet, eventuelt på www.amnesty.dk eller                             |             |
|----------------------------------------------------------------------------------------------------|-------------|
| www.amnesty.org (engelsk), hvor de skal undersøge spørgsmalet:                                                                                                    | Til i dag 🖍 |
| nvince lande broger slaung tortur :                                                                                                    |             |
| Amnestys danske hjemmeside                                                                                                    |             |
|                                                                                                    | Til i dag 🖌 |
|                                                                                                    |             |
| Amnestys internationale hjemmeside (engelsk)                                                                                                    |             |
| Opsamling 1                                                                                                    | Til i dag 🖍 |
| Læreren skriver landene på tavlen og hver gruppe elever tildeles 2-3 lande, de skal<br>arbejde videre med.                                                                                  |             |
| Opsamling 2                                                                                                    |             |
| Læreren markerer på et verdenskort (fx ved post-it sedler) eller på et interaktivt<br>verdenskort på et IWB, hvor i verden vi oplever tortur, så dette bliver visualiseret for<br>eleverne. |             |
|                                                                                                    | Til i dag 🖍 |
|                                                                                                    |             |

#### ser det sådan ud på elevernes forside ...

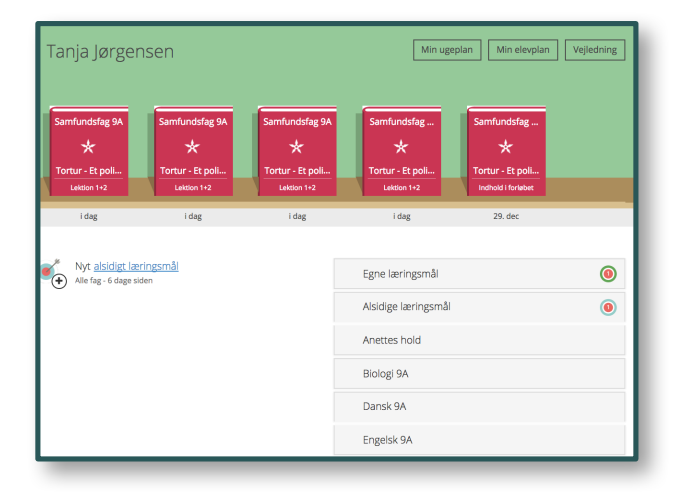

#### og sådan her i ugeplanen

| М                                                                                                    | /in ugeplan |
|----------------------------------------------------------------------------------------------------|-------------|
| 🔊 Samfundsfag                                                                                                    |             |
| * Tortur - Et politisk værktøj<br>Indhold i forløbet                                                                                                    |             |
| Samfundsfa<br>s<br>Tortur - Et<br>politisk<br>verkiaj<br>Lektion 1-2<br>Samfundsfa<br>s<br>* Tortur - Et<br>politisk<br>verkiaj<br>Lektion 1-2<br>Samfundsfa<br>s<br>* Tortur - Et<br>politisk<br>verkiaj<br>Lektion 1-2<br>Samfundsfa<br>s<br>* Tortur - Et<br>politisk<br>verkiaj<br>Lektion 1-2<br>Samfundsfa<br>s<br>* Tortur - Et<br>politisk<br>verkiaj<br>Lektion 1-2<br>Samfundsfa<br>s<br>* Tortur - Et<br>politisk<br>verkiaj<br>Lektion 1-2<br>Samfundsfa<br>s<br>* Tortur - Et<br>politisk<br>verkiaj<br>Lektion 1-2<br>Samfundsfa<br>s<br>* Tortur - Et<br>politisk<br>verkiaj<br>Lektion 1-2<br>Samfundsfa |             |

### **3: UDGIV SMART**

Hvis du har planlagt smart, så kan du <u>samle</u> indholdet fra én side til ét mærkat, og dermed kun én bog/bjælke hos børnene.

Når du udvælger dit materiale, skal du starte med det første du vil udgive. Her klikker du på det lille grå [+ Opret opgave]-ikon til højre for indholdselementet.

Herefter går du ned til det sidste indholdselement, du ønsker at medtage i din udgivelse, og vælger  $[\frac{1}{2}$  Brug hertil]-ikonet. På den måde samler du ALT stof, og udgiver det på én gang.

Så kommer det til at se sådan ud i dit forløb ...

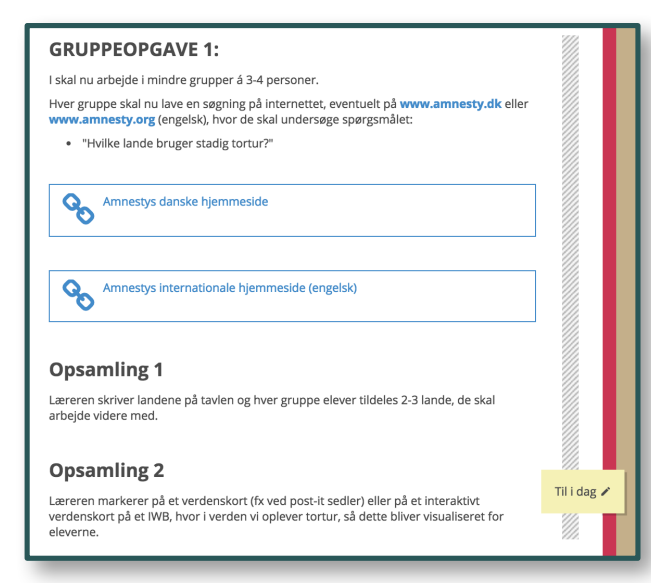

sådan på elevernes forside ...

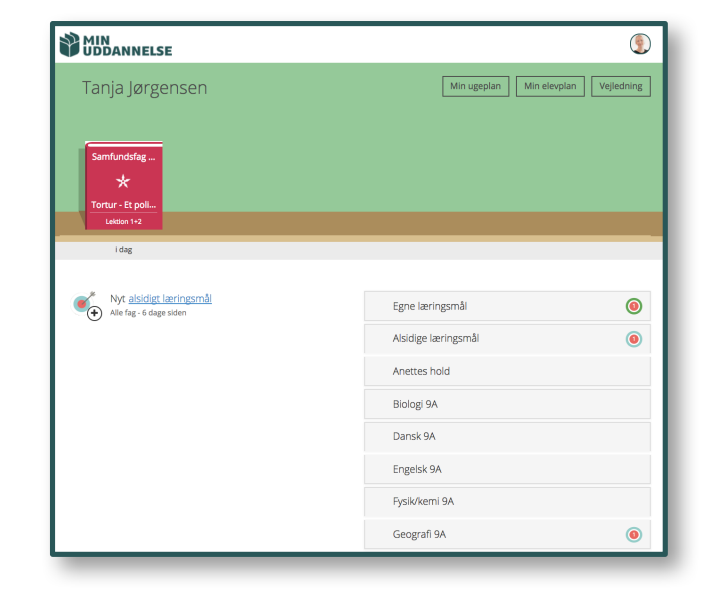

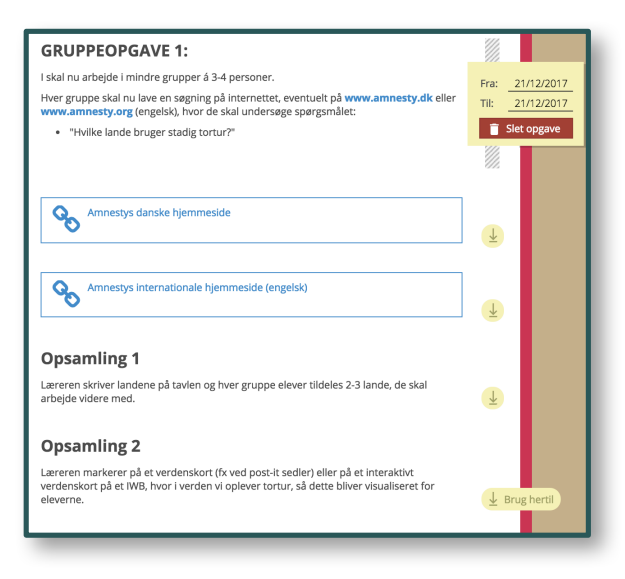

### og sådan her i ugeplanen.

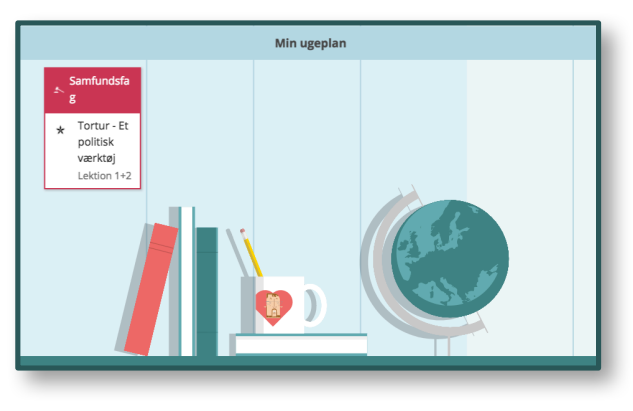

### ALTSÅ EN LANGT MERE OVERSKUELIG VISNING MED:

1) færre mærkater, 2) færre bøger, og 3) færre bjælker i ugeplanen.

# 4: ... MEN DET ER GÅET "GALT"!?

Skulle du allerede have lavet udgivelser med <u>mange</u> mærkater, så fortvivl ikke. Du kan ændre det, - eller alternativt ændre din metode fra nu af.

Hvis du har udgivet materialerne ved at udgive vha. [+ opret opgave], og har du lavet rigtigt mange af dem, så kan du vælge enten at lave det om, eller bare ændre din praksis fra nu af.

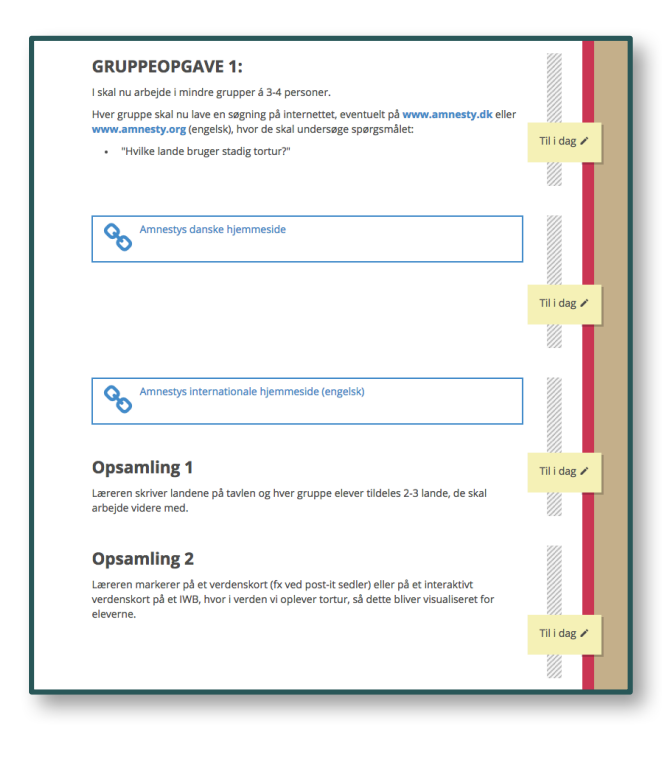

#### HVAD GØR JEG FOR AT LAVE DET OM?

Hvis du vil lave det om, så skal du klikke på hver af mærkaterne, og vælge [Slet opgave] Nu vælger du trygt [OK] – for du sletter kun tildelingen af indholdet.

Dette gentager du for hver af punkterne du har tildelt, og siden går du tilbage og gør det, som det er beskrevet i afsnittet "3: Udgiv smart".

GOD FORNØJELSE ... <sup>(2)</sup> / Team MU

| demo.minuddannelse.net siger:<br>Er du sikker på at du ønsker at slette opgaven?                                          |                                                   |
|----------------------------------------------------------------------------------------------------|---------------------------------------------------|
| Annuller OK                                                                                                    | Til i dag 🖊                                       |
| Amnestys danske hjemmeside                                                                                                | Fra: 21/12/2017<br>Til: 21/12/2017<br>Slet opgave |
| Amnestys internationale hjemmeside (engelsk)                                                                              |                                                   |
| Opsamling 1<br>Læreren skriver landene på tavien og hver gruppe elever tildeles 2-3 lande, de skal<br>arbejde videre med. | Til i dag 🖍                                       |

| GRUPPEOPGAVE 1:                                                                                                    |              |     |
|----------------------------------------------------------------------------------------------------|--------------|-----|
| I skal nu arbejde i mindre grupper á 3-4 personer.                                                                                                    | Fra: 21/12/2 | 017 |
| Hver gruppe skal nu lave en søgning på internettet, eventuelt på <b>www.amnesty.dk</b> eller<br>www.amnesty.org (engelsk), hvor de skal undersøge spørgsmålet:                              | Til: 21/12/2 | 017 |
| "Hvilke lande bruger stadig tortur?"                                                                                                    | 📋 Slet opgav | ve  |
|                                                                                                    |              |     |
| Amnestys danske hjemmeside                                                                                                    |              |     |
| ~                                                                                                    |              |     |
| Amnestys internationale hjemmeside (engelsk)                                                                                                    |              |     |
| -                                                                                                    |              |     |
| Opsamling 1                                                                                                    | _            |     |
| Læreren skriver landene på tavlen og hver gruppe elever tildeles 2-3 lande, de skal<br>arbejde videre med.                                                                                  | Ŧ            |     |
| Opsamling 2                                                                                                    | _            |     |
| Læreren markerer på et verdenskort (fx ved post-it sedler) eller på et interaktivt<br>verdenskort på et IWB, hvor i verden vi oplever tortur, så dette bliver visualiseret for<br>eleverne. | ↓ Brug herti |     |